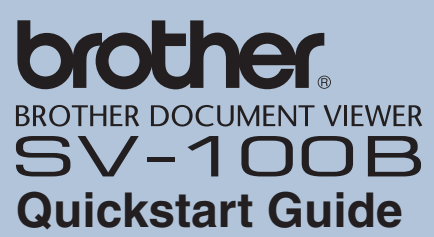

Thank you for purchasing the BROTHER DOCUMENT VIEWER SV-100B.

The Quickstart Guide provides a simple explanation of the operating procedures leading up to the use of the SV-100B (herein referred to as the unit).

Carefully read "SV-100B User's Guide (Main Unit)" and "SV-Manager User's Guide (PC Software)" for cautionary points and detailed explanations ensuring safe operation and increased convenience when using this equipment.

## Trademarks

- The names of the operating systems have been abbreviated in this document.
- The Official Name of Windows® XP is Microsoft® Windows® XP operating system.
- The Official Name of Windows<sup>®</sup> Vista is Microsoft<sup>®</sup> Windows<sup>®</sup> Vista<sup>®</sup> operating system.
- Microsoft<sup>®</sup>, Windows<sup>®</sup>, Excel, Word, Power Point<sup>®</sup>, and Windows Mobile<sup>™</sup> are registered trademarks of the Microsoft Corporation in the US and other countries.
- Bluetooth<sup>®</sup> is a registered trademark of Bluetooth SIG, Inc. Brother Industries has a license to use this name.
- Acrobat<sup>®</sup> and Adobe are registered trademarks or trademarks of Adobe Systems Incorporated in the US.
- microSD<sup>™</sup> is a trademark of SD Association.
- Any other company, product, or service name listed in this document is the registered trademark or trademark of the respective company

#### **Brother International Corporation**

100 Somerset Corporate Boulevard Bridgewater, NJ 08807-0911 USA TEL : (908) 704-1700

# Introduction

This device is an easily portable, convenient document viewer that uses electronic paper. This device makes a large amount of documents portable and the contents can be immediately displayed. Even when the power is turned OFF, the contents can still be displayed. The device can be used for extended periods as the device is set to power-saving mode even while the device is displaying a document.

# Store this document in a safe and readily accessible location after reading.

- · The contents of this document may change without prior notice.
- The contents of this document, in part or in whole, may not be duplicated or reprinted without prior consent.
- Although this document has been checked for accuracy, contact us if there are any questionable points or errors.
- This company shall not be responsible for any damage cause by earthquakes, fires (unless this company is found liable), third party acts, other accidents, intentional act or negligence by the customer, misuse, or other special conditions.

 This company shall not be responsible for any other damage (loss, loss of income, loss of earnings, interruption of business, loss of means of communication) caused by the use or the unusable state of this device.

- In the event that this device is defective due to the manufacturing process of this company, this product shall be replaced. This company shall not be obligated to replace the product under any other circumstance.
- This company shall not be responsible for any damage caused by the malfunction of the device due to the connection of third party devices or software.

This software is based in part on the work of the Independent JPEG Group.

# Federal Communications Commission (FCC) Declaration of Conformity (For USA Only)

Responsible Party: Brother International Corporation 100 Somerset Corporate Boulevard Bridgewater, NJ 08807-0911 USA TEL: (908) 704-1700

declares that the product

Product Name: Brother Document Viewer SV-100B Model Number: SV-100B

complies with Part 15 of the FCC Rules. Operation is subject to the following two conditions: (1) this device may not cause harmful interference, and (2) this device must accept any interference received, including interference that may cause undesired operation.

This equipment has been tested and found to comply with the limits for a Class B digital device, pursuant to Part 15 of the FCC Rules. These limits are designed to provide reasonable protection against harmful interference in a residential installation. This equipment generates, uses, and can radiate radio frequency energy and, if not installed and used in accordance with the instructions, may cause harmful interference to radio communications. However, there is no guarantee that interference will not occur in a particular installation. If this equipment does cause harmful interference to radio or television reception, which can be determined by turning the equipment off and on, the user is encouraged to try to correct the interference by one or more of the following measures:

- · Reorient or relocate the receiving antenna
- Increase the separation between the equipment and receiver. • Connect the equipment into an outlet on a circuit different from
- that to which the receiver is connected. • Consult the dealer or an experienced radio / TV technician for help.
- The enclosed interface cable should be used in order to ensure compliance with the limits for a Class B digital device

## FCC WARNING

 Changes or modifications not expressly approved by Brother Industries, Ltd. could void the user's authority to operate the equipment.

## CAUTION

RISK OF EXPLOSION IF BATTERY IS REPLACED BY AN INCORRECT TYPE. DISPOSE OF USED BATTERIES ACCORDING TO THE INSTRUCTIONS.

# **Preparations Before Use**

Confirm the items included before using the device.

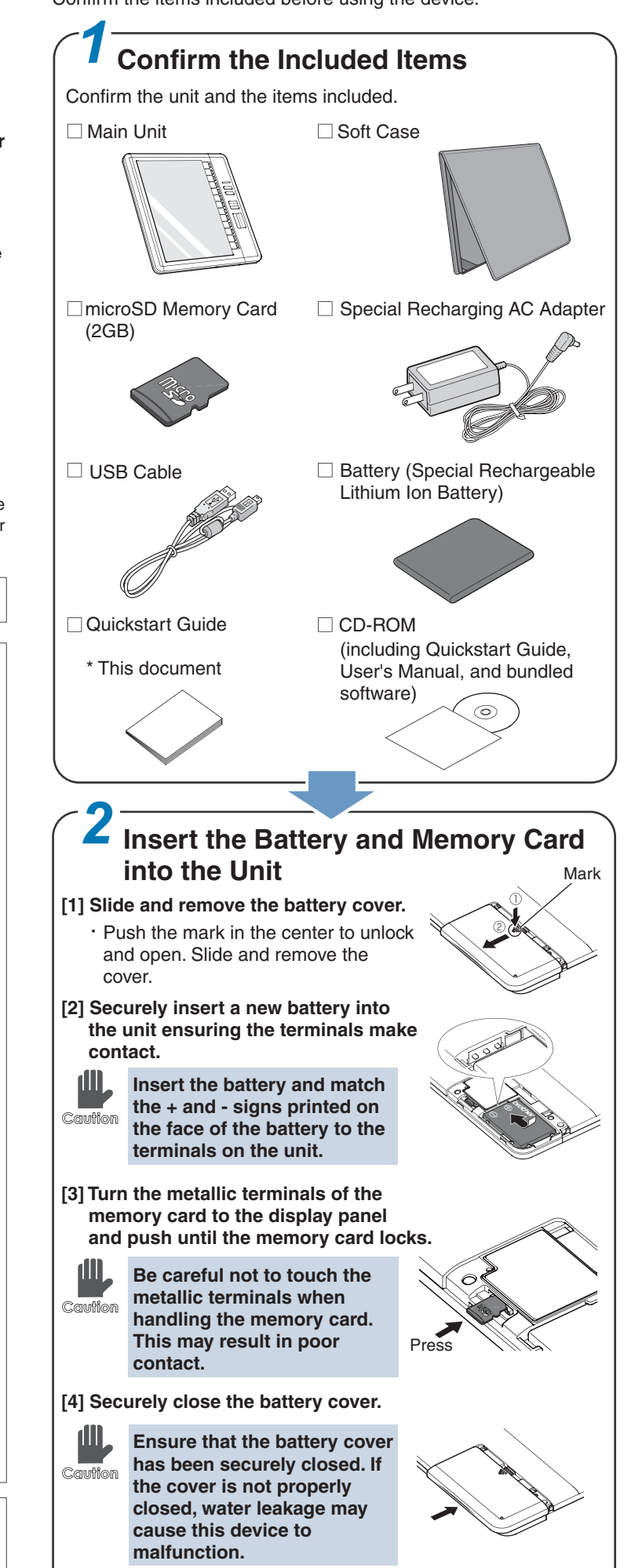

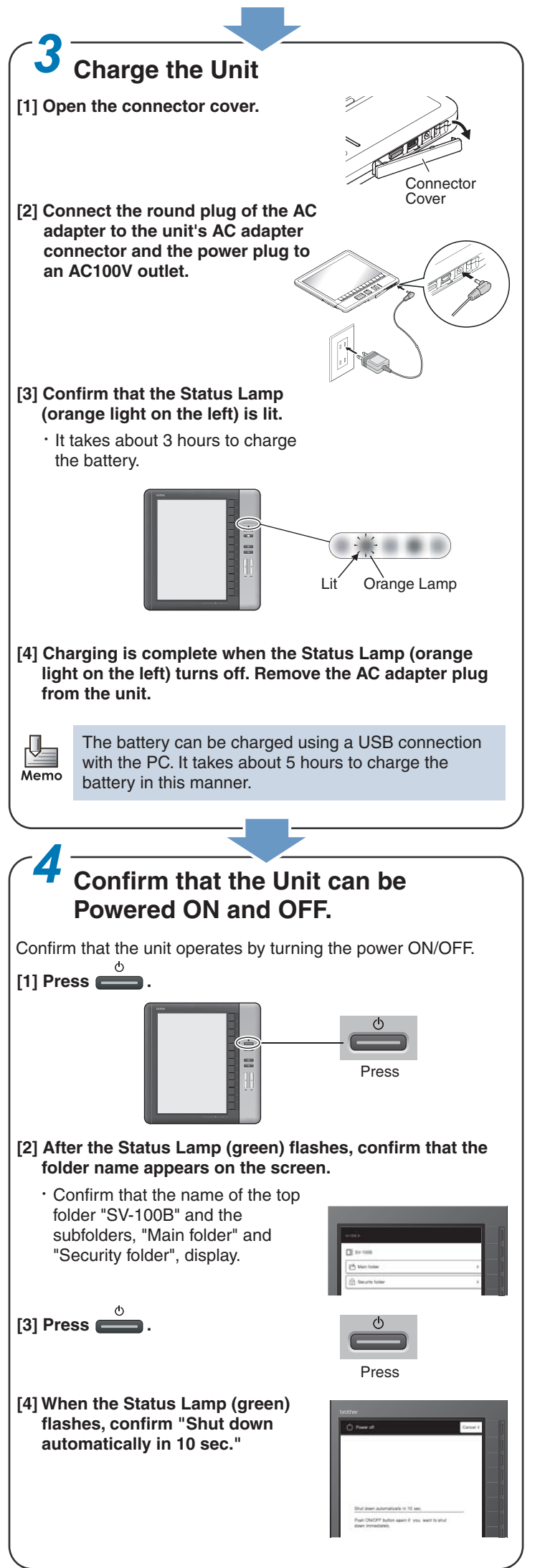

<sup>(</sup>Continued overleaf)

# Installing and Starting the SV-Manager

Convert and register files, i.e. Word, Excel, PDF, etc., using the SV-Manager to browse the contents on this unit.

The following explains the installation of the SV-Manager.

## **Confirming the Operating Environment of the SV-Manager**

- The SV-Manager operates in the following environment. OS: Windows XP Home/Professional (32bit English and Spanish Edition SP2/SP3) Windows Vista Ultimate/Business/Home Premium, Home Basic (32bit English and Spanish Edition SP1)
- USB1.1/2.0 Port

Cauti

- CD-ROM Drive (required during installation)
- [1] Confirm the operating environment of the PC.
- [2] Login using a user with the authority to install application software.

Install the SV-Manager before connecting the unit to the PC. If the "New Device Detected" starts after connecting, click [Cancel] and close the Wizard.

## Installing the SV-Manager

The following uses an example of an application installation on Windows XP SP2.

The printer driver is also installed at the same time. The printer driver converts the contents to the unit-specific file.

Follow the same procedures when installing onto Memo Windows Vista.

#### [1] Set the bundled CD-ROM into the CD drive.

- The [SV-Manager Setup] screen appears. · Double click the "svsetup.exe" file in the CD-ROM if the setup screen does not appear.
- · Click [Execute svsetup.exe] when the [Auto Play] screen appears.
- · When the [User Account Control] dialog appears in
- Windows Vista, click [Continue].
- [2] Click [Next].

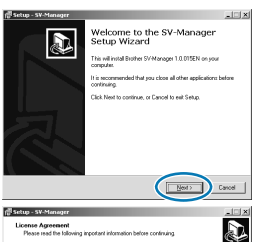

[3] Confirm the License Agreement. Click [Agree] and click [Next].

xi Next >

- [4] Follow the instructions on the screen and click [Next] or [Install].
  - Change the installation location by clicking [Browse] on the [Select Installation Location] screen and select a location.
- [5] Confirm the "SV-Manager Setup Wizard Complete" message and click [Finish].

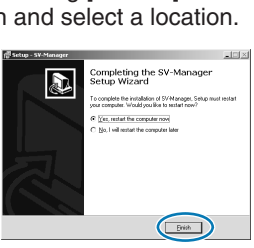

[6] Confirm that the SV-Manager icon appears on the desktop.

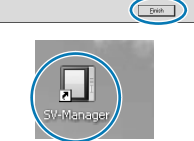

#### 5 Starting the SV-Manager

- [1] Double click the SV-Manager shortcut icon.
- $\cdot$  The application can also be started from [All Programs]  $\rightarrow$ [Brother SV-Manager] from the Windows Start Menu.

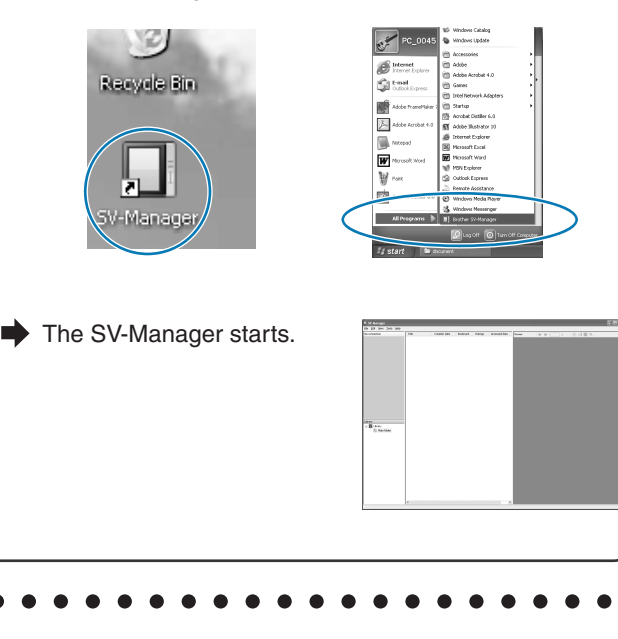

# To Use: Connecting the Unit to the PC

Connect the unit to the PC using the USB cable to register the contents to the unit.

## Connect the Unit with the PC Using the USB Cable (Included)

- [1] Directly connect the unit with the PC using the USB cable (included).
  - · Connect directly to the USB port of the PC without using a USB hub.
  - · When the USB cable is connected to the PC, the power to the unit automatically turns ON.

## [2] Confirm the "SV-100B" display on the SV-Manager.

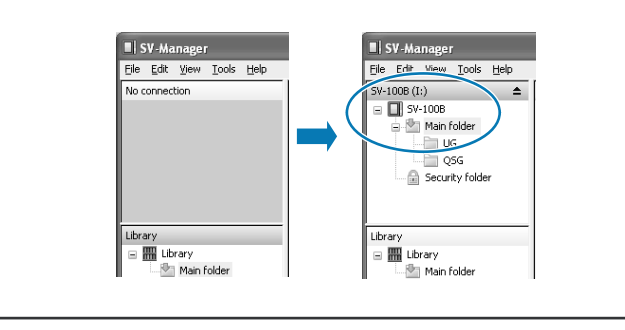

# **Converting Documents**

The following explains the simplest method to create and register unit-specific files using the application software of the created source content.

**Creating and Registering Unit-Specific Files from Contents** [1] Open the application software of the created source content. [2] Open the [Print] dialog using the application software. [3] Confirm that the printer is set to "Brother SV-100B" and print. Brother SV-100B Ready The resolution can be adjusted according to the details of the contents. Refer to "SV-100B User's Guide (Main Memo Unit)" [4] The created contents register after the [Now registering] dialog appears. MPRI Confirming the Content Details [1] Confirm the display status on the unit. Scroll and confirm there are no pages missing. The unit switches between normal and magnified display image when 🕘 is clicked. A single dot on the unit is displayed as a single dot on the PC. Click III for Thumbnail display. Click 拱 for Fit to Width display. Click 💮 for Fit Page display. **Disconnecting the Unit from the PC** Disconnect the USB connection connecting the unit to the PC. Disconnecting the Unit from the PC [1] Click 畣 <u>File Edit View Tools</u>

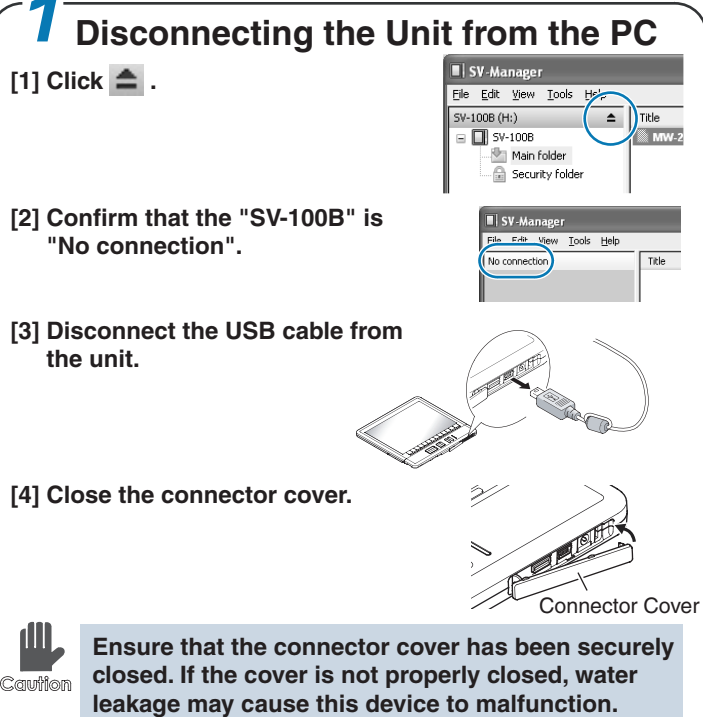

# **Displaying the Content on the Unit** Display and browse the registered content on the unit. **Displaying the Content** [1] Select the "Main folder". Press [2] Confirm the selected folder name on the hierarchical display and select the file. • The file appears as 🗅 mark. Hierarchical Display Selected Folder Name -Press [3] Turn the page by pressing the Page Down key and browse the contents. There are various convenient functions and browsing methods while the folders are displayed in a table and Memo contents are displayed. Refer to "SV-100B User's Guide (Main Unit)" for details. [4] Press and close the file. $\mathbf{X}$